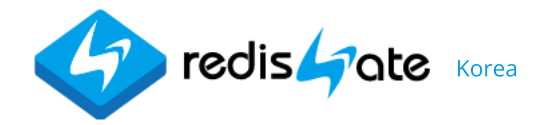

login I 회원가입

교육/기술지원

**Redis + SQL** 

Commands SQL

redisGate

Application

Redis

Server Sen

Sentinel Cluster

무중단 서비스 실현: Active-Active 이중화

New:

## redis — Clients

- Java SpringBoot <mark>New</mark>
- Java Lettuce(Spring)New
- Java Lettuce(Plain)
- Java Jedis
- Java Redisson
- C Hiredis
- C# StackExchange

PHP PhpRedis

**PHP** Predis

Redis Admin & Monitoring Tool

Introduction Performance Download & Install Release Notes

# Install Redis Enterprise Admin & Monitoring Tool

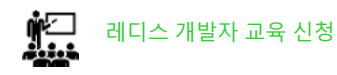

레디스 정기점검/기술지원 Redis Technical Support

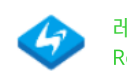

레디스 엔터프라이즈 서버 Redis Enterprise Server

# Install

**본 애플리케이션은 Redisgate Enterprise Server 용 클라이언트 툴입니다.** Redisgate Enterprise Server 사용자를 위해 무료로 제공됩니다. 레디스 엔터프라이즈 서버의 관리, 모니터링, 명령을 실행 할 수 있는 툴입니다. Redisgate Enterprise Server version 7.3.2 이상에서 사용할 수 있고, JVM 1.8에서 작동합니다.

본 애플리케이션을 설치하는 방법을 설명합니다.

## RedisAdmin version과 Redisgate Enterprise Server version Match

- RedisAdmin ver 1.0 -> Redis Enterprise 7.3.2
- RedisAdmin ver 1.1 -> Redis Enterprise 7.3.3
- RedisAdmin ver 1.2 -> Redis Enterprise 7.3.3

#### Download

• 파일은 redisAdmin.zip으로 제공됩니다.

DOWNLOAD 이미지를 클릭하면 파일을 받으실 수 있습니다.

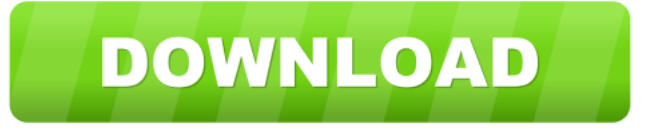

• 압축을 풀면 redisAdmin 폴더가 생깁니다.

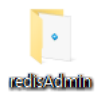

- 폴더안에 redisAdmin.bat, redisAdmin.exe, redisAdmin.jar 파일이 있습니다.
  - img
    cedisAdmin.bat
    redisAdmin.exe

## i reus Aurringar

# 처음 실행 시 redisAdmin.exe

여기는 redisAdmin.exe로 처음 실행 시 뜨는 화면과 처리 방법에 대해서 설명합니다. 윈도우 버전 또는 Java 설치 여부에 따라 다를 수 있습니다. redisAdmin.exe 실행이 안되면 아래 jar 파일 실행 방법을 보세요. • Windows의 PC 보호: Microsoft Defender SmartScren... -> 추가정보를 클릭합니다.

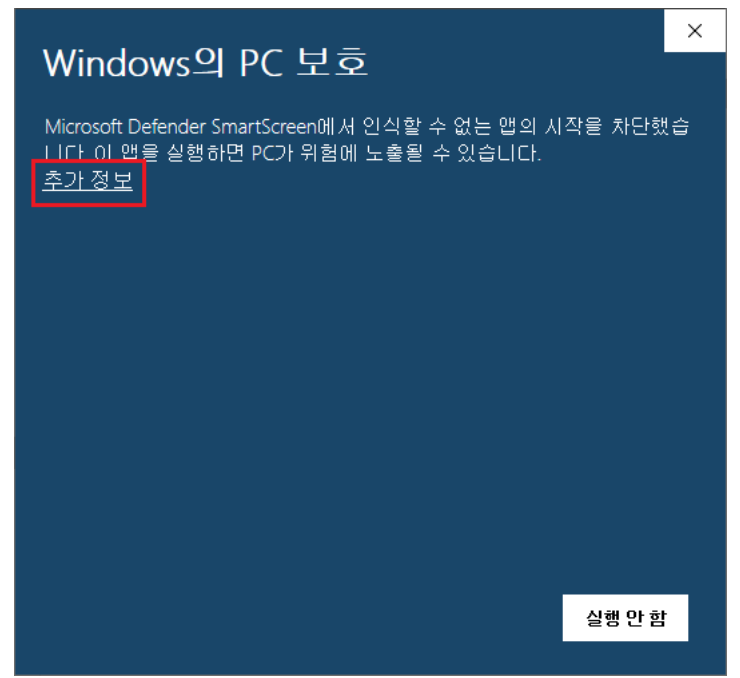

• Windows의 PC 보호: Microsoft Defender SmartScren... -> **실행**를 클릭합니다.

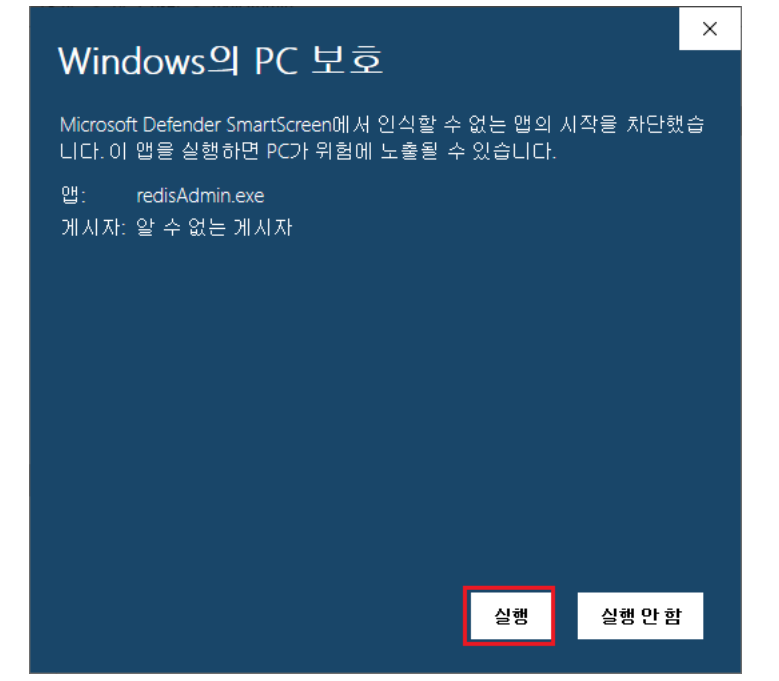

• Java 1.8이 필요합니다. [확인]을 클릭하면 Java를 받을 수 있는 웹사이트로 이동합니다.

|                                                          | × |
|----------------------------------------------------------|---|
| This application requires a Java Runtime Environment 1.8 |   |
| 확인                                                       |   |

• [Java 다운로드]을 클릭해서 파일을 받습니다.

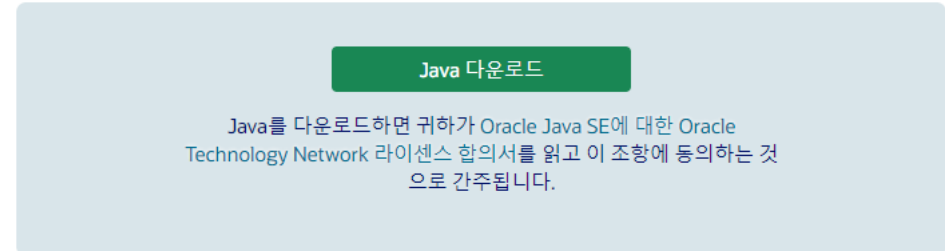

• 받은 파일을 실행합니다.

👍 jre-8u333-windows-x64 2022-05-26 오후 8:01 응용 프로그램 85,021KB

• 이 앱이 디바이스를 변경할 수 있도록 허용하시겠어요? [예]를 클릭합니다.

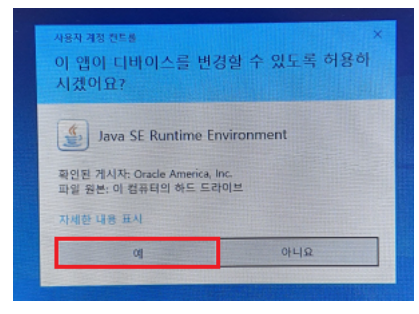

• Java 시작 - 업데이트된 라이센스 조항 -> [설치]를 클릭합니다.

| Java 설치 - 시작                                                                                                    | _                      |                        | Х |
|----------------------------------------------------------------------------------------------------|------------------------|------------------------|---|
|                                                                                                    |                        |                        |   |
| Java 시작 - 업데이트된 라이센스 조항                                                                                                    |                        |                        |   |
| 이 버전의 소프트웨어에 적용되는 라이센스 조항이 변경되었습니다.<br>업데이트된 라이센스 계약서<br>이 버전의 Java Runtime은 사용자의 개인용(비상업용) 데스크톱 및 랩톱 용도로만 사용이<br>이 소프트웨어를 상업용으로 사용하기 위해서는 Oracle 또는 해당 소프트웨어 공급업체에<br>의 라이센스가 필요합니다.<br>라이센스 계약에 동의하고 지금 Java를 설치하려면 [설치]를 누르고, 시스템에서 제거하려<br>시오.<br>설치 프로세스 중에는 개인 정보가 수집되지 않습니다. <u>수집되는 정보에 대한 서</u> | 허가되!<br>서 제공<br>면 [제거] | 었습니다<br>하는 별의<br>]를 누르 | 문 |
| □ 대상 폴더 변경 설치                                                                                                    |                        | 제거(R)                  |   |

• Java가 설치됩니다.

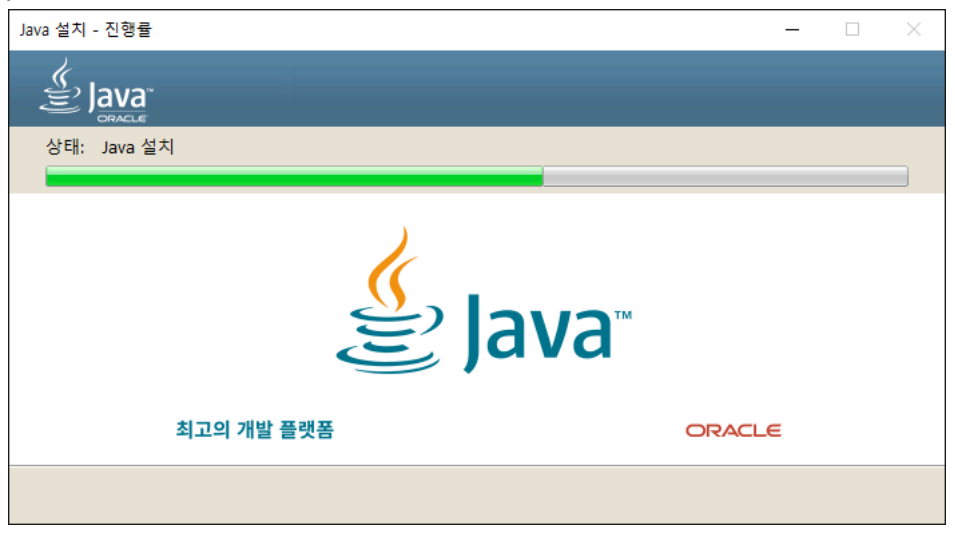

• 설치가 완료되었습니다. [닫기]를 클릭하고, 다음 [실행]을 진행하세요.

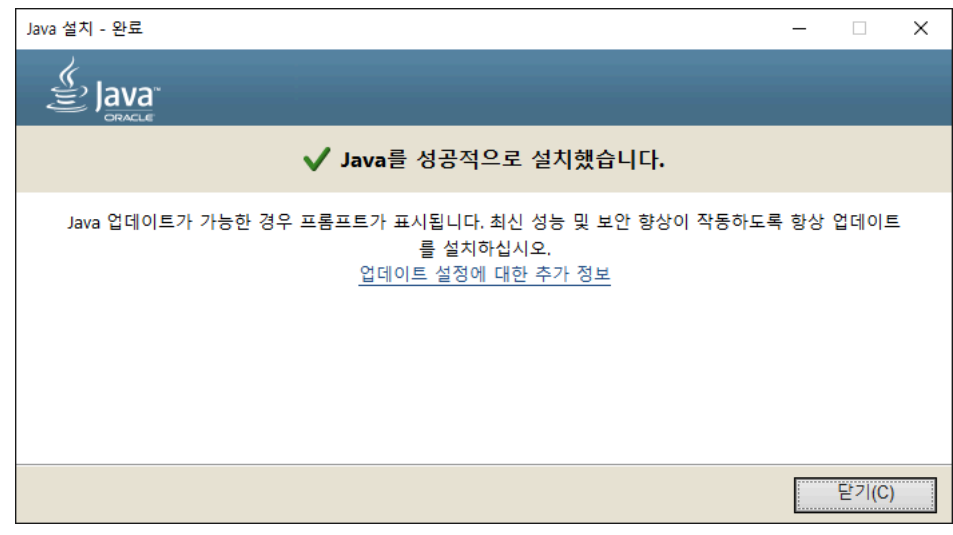

## jar 파일 실행 방법

- Java-1.8을 받으세요. Java-1.8 다운로드
- 받은 파일을 클릭해서 설치합니다. 위 설치 방법을 참고하세요.
- C:\Program Files\Java 아래에 jdk1.8 또는 jre1.8을 디렉토리를 확인하세요.
- 제공된 redisAdmin.bat 파일을 열어서 java 디렉토리를 지정하세요.

(예: "C:\Program Files\Java\jdk1.8.0\_321\bin\java.exe" -jar redisAdmin.jar ) jre1.8.0\_321

• redisAdmin.bat를 실행하세요.

## 실행

• 애플리케이션이 실행되면 로딩 화면이 잠시 보인 다음 메인 화면이 뜹니다.

| Redis Enterprise Server Admin & Moni | toring Tool ver 1.1                                                                                                    | - | × |
|--------------------------------------|----------------------------------------------------------------------------------------------------|---|---|
|                                      | 🕥 interval: 3 🖸 🕕 🙆 📴 🗖 🛷 🔀 🦧 🍪 😤                                                                                                    |   |   |
|                                      | 🖸 🕞 📄 🎕 🞕 Select Command 🔻 filepath                                                                                                    |   |   |
|                                      |                                                                                                    |   |   |
|                                      | Image: Second second second |   |   |
|                                      |                                                                                                    |   |   |
|                                      | 테이블에 열 없음                                                                                                    |   |   |
|                                      |                                                                                                    |   |   |

빨간 사각형으로 표시된 [서버 등록] 아이콘을 클릭해서 서버를 등록합니다.
 Server Name, IP, Port는 필수입니다.
 아래에 있는 표시 IP, Port는 기본적으로 입력한 IP, Port가 표시됩니다.
 보안상의 이유로 실 IP, Port를 감출 때 사용합니다.

#### 적절히 변경할 수 있습니다. 하지만 필수입니다.

| 今 서버 등록          | — 🗆 X          |
|------------------|----------------|
|                  |                |
| Server Name(필수): | Server1        |
| IP(필수):          | 192.168.56.102 |
| Port(필수):        | 7000           |
| Username(선택):    |                |
| Password(선택):    |                |
| 표시 IP(필수):       | 192.168.56.102 |
| 표시 Port(필수):     | 7000           |
| ОК               | Cancel         |

• 레디스 서버 등록 시 에러가 발생할 수 있습니다.

접속 권한, IP:Port 오픈 여부 등을 확인하시기 바랍니다. Redis Community 버전은 사용할 수 없습니다.

Redis Enterprise 버전 7.3.2 이상에서 사용할 수 있습니다.

• 2개 서버를 등록했을 때의 화면입니다.

| Redis Enterprise Server Admin & Monitoring                                                    | Tool ver 1.1                        | - | $\times$ |
|-----------------------------------------------------------------------------------------------|-------------------------------------|---|----------|
| E 🗿 🎖 🚥 🐁 😵 者 者                                                                               | 🚫 interval: 3 🖸 🕕 🥑 🔃 🔛 🗖 🛷 🔀 🦧 🎯 씊 |   |          |
| 🗹 🗈 ڪ 🗙 🕹 🗙 🐒                                                                                 |                                     |   |          |
| <ul> <li>Server1 95,058 192.168.56.100:6379</li> <li>Server2 6 192.168.56.100:7000</li> </ul> | 💿 🕞 🔛 👒 📚 Select Command 💌 filepath |   |          |
|                                                                                               | zi Briter de colum estadoria        |   |          |
|                                                                                               |                                     |   |          |
|                                                                                               | Kesuit Table Console                |   |          |
|                                                                                               | 티이들에 걸 없는                           |   |          |

• 빨간 사각형으로 표시된 [새로 고침] 아이콘을 클릭해서 서버 모니터링을 시작합니다.

| <ul> <li>Redis Enterprise Server Admin &amp; Monito</li> <li></li></ul> | itoring Tool ver 1.1                                               |   |       |
|-------------------------------------------------------------------------|--------------------------------------------------------------------|---|-------|
| 🖻 🙆 🍸 🚥 🗞 🐨 🕷 🕲                                                         |                                                                    | - | ×     |
|                                                                         | 🕥 interval: 3 🖸 🕕 🞯 🔃 🔛 🗖 🛷 🚳 🦧 🖑 🛬                                |   |       |
| <ul> <li> <sup>2</sup> <sup>2</sup> <sup>2</sup></li></ul>              | <ul> <li>interval: 3 • • • • • • • • • • • • • • • • • •</li></ul> |   | <br>× |

자. 이제 사용할 준비는 끝났습니다.
 Introduction(소개) 페이지로 가서 사용법을 보시기 바랍니다.

#### Java version 설정 방법

- Java version 확인: Win-R: cmd -> java -version java version "1.8.0\_321"
- 여러 version의 Java가 설치되어 있을 때 Java version 설정 방법:
  - 내 PC -> 속성 -> 고급 시스템 설정 -> 환경 변수 -> 시스템 변수
  - -> JAVA\_HOME: C:\Program Files\Java\jdk1.8.0\_321
  - -> Path: %JAVA\_HOME%\bin 이 맨 위에 위치하게 한다.
- Path에 "C:\Program Files (x86)\Common Files\Oracle\Java\javapath"가 있으면 삭제한다.
- javapath folder 안에 있는 파일도 삭제한다. java.exe javaw.exe javaws.exe
- Java version을 다시 확인한다.

#### << Performance

#### Release Notes >>

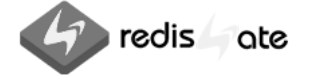

 ✓
 redisgate@gmail.com
 ▲
 02.503.2235

 ▲
 서울시 강남구 강남대로 342 역삼빌딩 5층 (역삼동) 우 06242

Copyright © 2014-2024 redisGate All right reserved